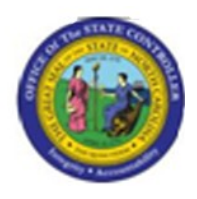

# Last Update:

02/25/13 4:02 PM

# Infotype Reporting

S\_AHR\_61016532

# **Publisher Information**

### File Name

r\_OM\_S\_AHR\_61016532\_Infotype Reporting\_BPP.doc

#### Link 1

# Link 2

## Link 3

# Link 4

PA S AHR 61016532 Infotype Reporting.html

### Job Role

Insert Job Role rows as necessary.

| Transaction | User Data |                 | Description        |
|-------------|-----------|-----------------|--------------------|
| S_AHR_6101  |           |                 | Infotype Reporting |
| 6532        |           |                 |                    |
| Client      | Language  | <b>Doc Туре</b> | Job Role           |
|             | EN        | BPP             |                    |

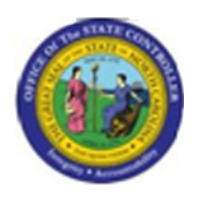

# Trigger:

# <u>A user would like to run a report for a given infotype for one or more positions. The user</u> will select the Infotype and the fields used as part of the record output.

## **Business Process Procedure Overview**

Tips and Tricks:

- Select the Infotype and fields within the Infotype you would like to use in this report
- Try to limit the number of fields for your selection

## **Access Transaction:**

| Via Menu Path        | Human Resources > Organizational Management > Info Systems ><br>General > S_AHR_61016532 - Infotype Reporting |
|----------------------|----------------------------------------------------------------------------------------------------|
| Via Transaction Code | S_AHR_61016532                                                                                                |

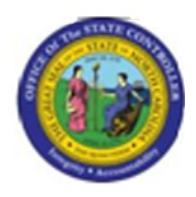

# **Procedure:**

#### **SAP Easy Access**

| C<br>Menu Edit Favorites Extras System Help                                                                                                    |                                               |
|----------------------------------------------------------------------------------------------------|-----------------------------------------------|
|                                                                                                    | I \$ \$ \$ 4 \$ \$ \$ \$ \$ \$ \$ \$ \$ \$ \$ |
| SAP Easy Access                                                                                                    |                                               |
|                                                                                                    |                                               |
| Favorites       ▼     SAP menu       ▶     Orffice       ▶     Cross-Application Components       ▶     Logistics       ▶     Accounting       ▼     Human Resources       ♥     Manager's Desktop       ▶     Human Resources       ♥     Manager's Desktop       ▶     Human Resources       ♥     Manager's Desktop       ▶     Personnel Management       ▶     Payroll       ▶     SAP Learning Solution       ▶     Training and Event Management       ▶     Organizational Management       ▶     Organizational Management       ▶     Organizational Plan       ▶     Expert Mode       ▼     Organizational Unit       ▶     Dob       >     Organizational Unit       >     Job       >     Organizational Unit       >     Job       >     Position       >     Tasks       ▼     General       ♥     Existing Objects       ♥     Structure Navigation Instrum | <image/> <image/>                             |
|                                                                                                    | ٩ //                                          |

### 1. Update the following **required** and **optional** fields:

| Field Name | Description                                                                       | R/O/C | Values                                             |
|------------|-----------------------------------------------------------------------------------|-------|----------------------------------------------------|
| Command    | White alphanumeric box in<br>upper left corner used to input<br>transaction codes | R     | Enter value in Command.<br>Example: S_AHR_61016532 |

2. Click Enter Sutton.

Last changed on: 02/25/13 4:02 PM File Name: SAHR61016532InfotypeReporting.doc Version: Draft Release:

Master Document Page: 3 of 11

Last changed by: cjstephenson

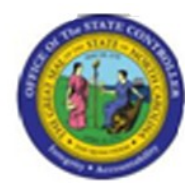

Last changed on: 02/25/13 4:02 PM File Name: SAHR61016532InfotypeReporting.doc

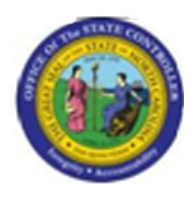

### Infotype reporting

| Program Edit Goto System Help                                                                                                    |                                                                                                    |
|----------------------------------------------------------------------------------------------------|----------------------------------------------------------------------------------------------------|
| ·····································                                                                                                    | Ser and a series of the series of the series |
| Infotype reporting                                                                                                    |                                                                                                    |
|                                                                                                    |                                                                                                    |
| Objects       Plan version     01 existing       Object type     0 organizational unit       Object ID     Image: Comparison of the comparison of the co |                                                                                                    |
| Structure parameters       Evaluation Path       Status vector       Display depth                                                                                                    |                                                                                                    |
| Reporting     Infotype     Subtype                                                                                                    |                                                                                                    |
| Evaluation of infotype fields   Infotype field selection   All objects   Objects without this infotype                                                                                                    |                                                                                                    |

## 3. Update the following **required** and **optional** fields:

| Field Name    | Description                                                            | R/O/C | Values                                             |
|---------------|------------------------------------------------------------------------|-------|----------------------------------------------------|
| Plan version  | This will always be 01 for current plan.                               | R     | Enter value in Plan version.<br><b>Example:</b> 01 |
| Object type   | Type of object to be created.                                          | R     | Enter value in Object type.<br><b>Example:</b> S   |
| Object ID     | Code identifying the Object;<br>leavel blank if creating the<br>object | R     | Enter value in Object ID.<br>Example: 50000447     |
| Object status | Status of the identified object                                        | R     | Enter value in Object status.<br>Example: 2        |

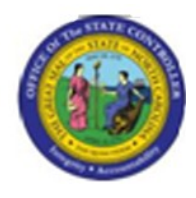

4. Click Reporting Period All

radio button.

### 5. Update the following **required** and **optional** fields:

| Field Name | Description                   | R/O/C | Values                   |
|------------|-------------------------------|-------|--------------------------|
| Infotype   | Unique number identifying the | R     | Enter value in Infotype. |
|            | type of data to be displayed. |       | Example: 9000            |

6. Click Infotype field selection

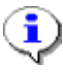

**Information:** Once you have entered the Infotype, select the option when you want to select a particular field(s) as part of your reporting analysis and output. This report will pull in data from all of the possible fields specific on the selection screen.

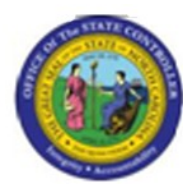

#### Choose Infotype Fields (Screen 6000)

| Chaose Edit Gata System Help                                                                                                    |                                                                                                    |
|----------------------------------------------------------------------------------------------------|----------------------------------------------------------------------------------------------------|
|                                                                                                    | Service and the service of the service of the servi |
| Choose Infotype Fields (Screen 6000)                                                                                                    |                                                                                                    |
|                                                                                                    |                                                                                                    |
| Infoty. Deselect All (Shift+F2)                                                                                                    |                                                                                                    |
| Fid name to select       Priority       Type of Action       PCR ID       Delimit IT 9005       Delimit IT 9006       Delimit IT 9007       Delimit IT 9008       Delimit IT 9010       Delimit IT 9011       Delimit IT 9016                                                                                                    |                                                                                                    |
| Image: Construction of the status     Image: Construction of the status     Image: Construction of the status <td></td> |                                                                                                    |
|                                                                                                    | Q                                                                                                    |
|                                                                                                    |                                                                                                    |

7. Click Deselect All (Shift+F2) button.

8

**Critical:** Deselect all of the fields so the report will not list all available fields. By default, the system will select all of the fields for evaluation. **Only select the field(s)** that you want to use as the prior source of evaluation.

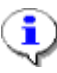

**Information:** In this example, "Type of Action", "PCR" and "Workflow Status" is selected to view data for this position. Each selection will produce a separate line on the output for this position.

Last changed by: cjstephenson

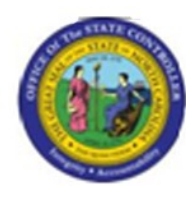

- 8. Click Type of Action button.
- 9. Click PCR ID button.
- **10.** Click **Workflow status** button.
- 11. Click Continue (Enter) white button.

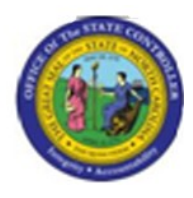

#### Infotype Reporting

| 它<br>List Edit Gata Views Settings System Help |  |
|------------------------------------------------|--|
|                                                |  |
| Back (F3)                                      |  |
|                                                |  |
| 🕱 🖴 🗑 🌾 🚱 🦉 🔠 🖬 🖬 Infotype Docu                |  |
|                                                |  |
| Plan version: 01                               |  |
| Infotype: 9000                                 |  |
| Display: With infotype only                    |  |
| Obj Object Name Description                    |  |
| Accounting Specialist With 1 OM Actions        |  |
| MActions Type of Action 107                    |  |
| OM Actions PCR ID 500000020                    |  |
|                                                |  |
|                                                |  |
|                                                |  |
|                                                |  |
|                                                |  |
|                                                |  |
|                                                |  |
|                                                |  |
|                                                |  |
|                                                |  |
|                                                |  |
|                                                |  |
|                                                |  |
|                                                |  |
|                                                |  |
|                                                |  |
|                                                |  |
|                                                |  |
|                                                |  |

12. Click Back (F3) Sutton.

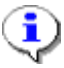

**Information:** The top record is the "lead" record. This record provides a description of the total number of records for the Infotype. For example, "With 1 OM Actions" means 1 "OM Actions" has occurred.

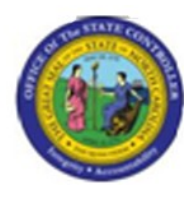

### Infotype reporting

| Program Edit Goto System Help                                                                                                    |        |
|----------------------------------------------------------------------------------------------------|--------|
|                                                                                                    | S.     |
| Infotype reporting                                                                                                    |        |
|                                                                                                    |        |
| Objects     Plan version     Object type     S     Position     Object ID     50000447     Search Term     Object status     All existing     Set structure conditions | ▲<br>▼ |
| Today OAll   Ocurrent month OPast Key date   Ocurrent Year OFuture Other period    Structure parameters   Evaluation Path   Status vector   Display depth              |        |
| Reporting     Infotype     9000     Subtype                                                                                                    |        |
| Display<br>□ Evaluation of infotype fields<br>□ Infotype field selection<br>□ All objects<br>□ Objects without this infotype                                           |        |

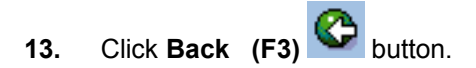

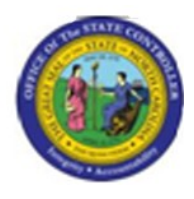

#### **SAP Easy Access**

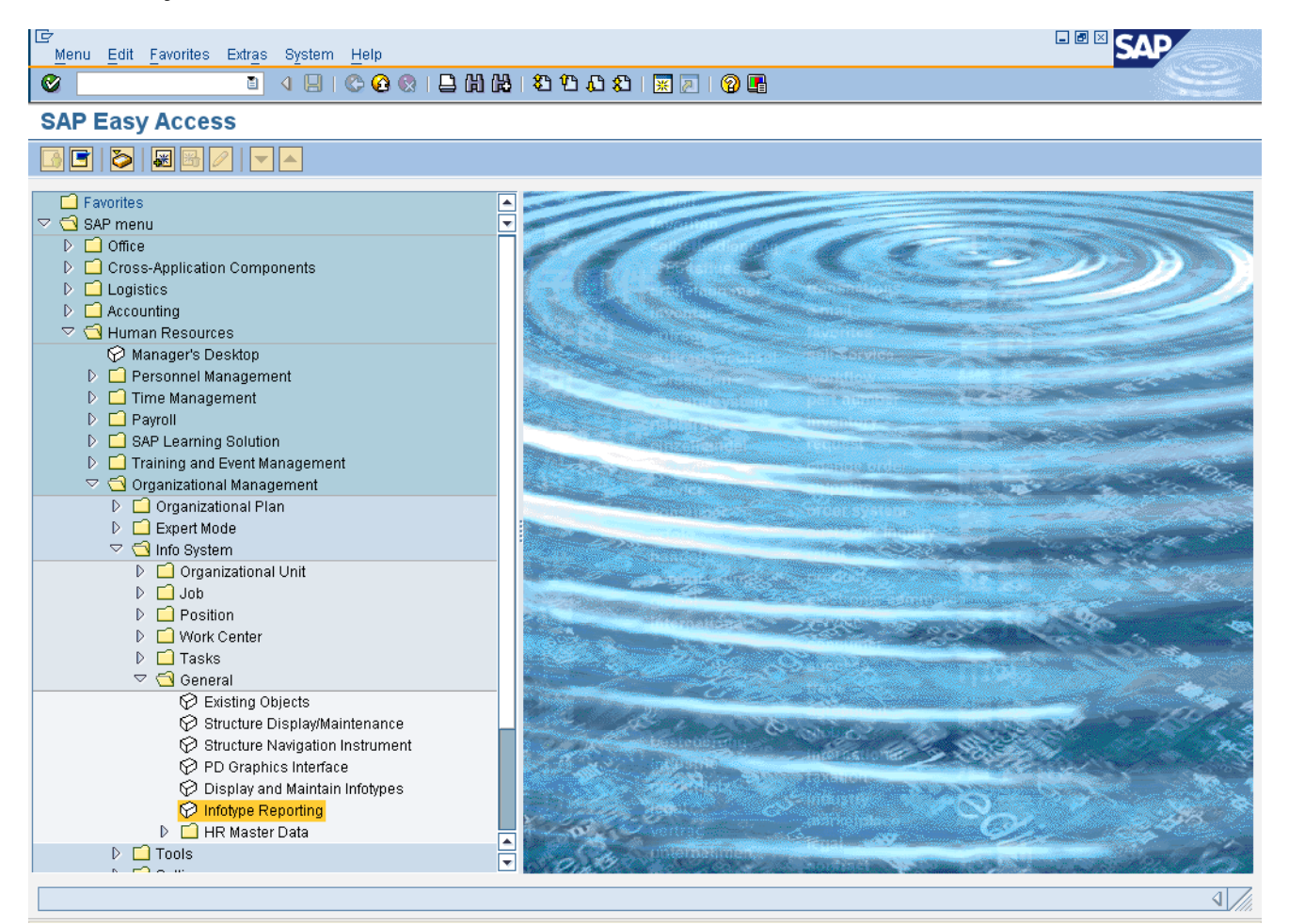

**14.** The system task is complete.

# Launch WEB HELP